# C SANWA

#### SKB-WL22BKN

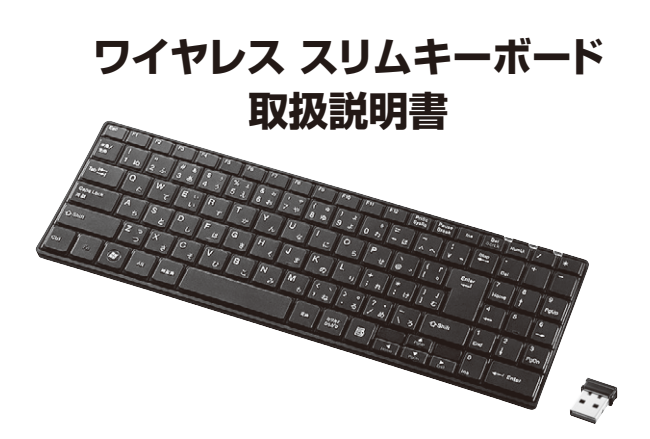

この度は、ワイヤレス スリムキーボード「SKB-WL22BKN」(以下本製品)をお買い上げ いただき誠にありがとうございます。この取扱説明書では、本製品の使用方法や安全にお 取扱いいただくための注意事項を記載しています。ご使用の前によくご覧ください。読み 終わったあともこの取扱説明書は大切に保管してください。

#### 最初にご確認ください

お使いになる前に、セット内容がすべて揃っているかご確認ください。 万一、足りないものがありましたら、お買い求めの販売店にご連絡ください。

#### ~ セット内容

| ①キーボード1台                                     | ③レシーバー1個                             |
|----------------------------------------------|--------------------------------------|
| ②充電ケーブル                                      | ④取扱説明書·保証書(本書) 1部                    |
| ※欠品や破損があった場合は、品番(SKB-<br>名称(充電ケーブルなど)をお知らせくだ | WL22BKN)と <b>上記の番号</b> (①〜④)と<br>さい。 |

本取扱説明書の内容は、予告なしに変更になる場合があります。 最新の情報は、弊社WEBサイト(https://www.sanwa.co.ip/)をご覧ください。

デザイン及び仕様については改良のため予告なしに変更することがあります。 本書に記載の社名及び製品名は各社の商標又は登録商標です。

## サンワサプライ株式会社

#### 取扱い上のご注意

- ●航空機内でのご使用は、計器に影響を及ぼす可能性があるので使用しないでください。 ●本製品は電気で動作しておりますので、発火する恐れがあります。万一煙が出たり変な においがした場合は、本製品及び接続しているパソコンや機器の電源を切り、お買い上
- げの販売店又は、弊社までご連絡ください。
- ●雷がなっている時に、本製品やケーブルに触れないでください。 ▲落雷により感電する恐れがあります。
- ●本製品のカバーを開けたり、分解しないでください。
- ▲故障や感電の原因となることがあります。
- ●濡れた手で本製品やケーブルに触らないでください。
- ▲本製品がパソコンに接続されている時には、感電する恐れがあります。
- ●本製品内部に液体、金属などの異物が入らないようにしてください。
- ▲感電や火災、故障の原因となることがあります。
- ●本製品に強い振動や衝撃を与えないでください。
- ▲故障・破損などの原因となることがあります。
- ●本製品を水分や湿気の多い場所、直射日光の当たる場所、ホコリや油煙などの多い場 所、車中や暖房器具のそばなどの高温となる場所に設置したり、保管しないでください。 ▲故障・感電などの原因となることがあります。
- ●本製品を重ねて設置したり、本製品の上に重いものを置かないでください。
- ▲火災や故障の原因となることがあります。
- ●本製品は不安定な場所に設置したり、保管しないでください。
- ▲落下により故障・破損の原因となることがあります。
- ●本製品や他の機器のケーブルを抜き差しする時には、必ずコネクタ部分を持ち無理な 力を加えないでください。
- ▲故障・破損などの原因となることがあります。
- ●本製品のケーブルや接続する機器のケーブルは、家具で踏んだり、扉ではさまないでく ださい。またこれらのケーブルを引っ張ったり折り曲げないでください。
- ▲火災や故障の原因となることがあります。
- ●本製品を使用中に発生したデータやプログラムの消失についての保証はいたしかねます。 ▲定期的にバックアップを取るなどの対策をあらかじめ行ってください。
- ●本製品のお手入れをする場合には、ベンジンやシンナーなどの揮発性有機溶剤が含ま れているものは使用しないでください。
- ▲塗装を痛めたり、故障の原因になることがあります。乾いた柔らかい布で乾拭きして ください。
- ●本製品は医療機器、原子力設備や機器、航空宇宙機器、輸送設備や機器などの人命に関 わる設備や機器、及び高度な信頼性を必要とする設備や機器やシステムなどへの組込 みや使用は意図されておりません。これらの用途に本製品を使用され、人身事故、社会 的障害などが生じても弊社はいかなる責任も負いかねます。
- ●本製品は日本国内用に作られております。日本国外の規格等には準拠しておりません。

#### 本製品を使用する際の注意

本製品は2.4GHz周波数帯域を使用しています。 2.4GHzはBluetoothや無線LAN機器と同じ周波数帯域であり、同じ周波数帯域を使用 する他の機器に影響を与えることがあります。

この機器の使用周波数帯域は2.4GHz帯です。この周波数では電子レンジ等の産業・ 科学・医療機器のほか、他の同種無線局、工場の製造ライン等で使用されている免許 を要する移動体識別用の構内無線局、免許を要しない特定小電力無線局、アマチュア 無線局等(以下「他の無線局」と略す)が運用されています。

1.この機器を使用する前に、近くで「他の無線局」が運用されていないことを確認して ください。

2.万一、この機器と「他の無線局」との間に電波干渉が発生した場合には、速やかにこ の機器の使用チャンネルを変更するか、使用場所を変えるか、又は機器の運用を停 止(電波の発射を停止)してください。

#### 安全にご使用していただくために

- ●製品を分解したり、改造しないでください。 ●0℃~40℃の気温環境でお使いください。 ●本製品に衝撃を加えないようにしてください。
- ●保証規定をよく読み正しくお使いください。

#### 健康に関する注意

マウスやトラックボール、キーボードを長時間操作すると、手や腕や首、肩などに負担が掛 かり痛みや痺れを感じることがあります。そのまま操作を繰り返していると、場合によって は深刻な障害を引き起こす恐れがあります。マウスやキーボードを操作中に身体に痛みや 痺れを感じたら、直ちに操作を中止し、場合によっては医師に相談してください。 また日常のパソコン操作では定期的に休憩を取り、手や腕や首、肩など身体に負担が掛か らないように心がけてください。

#### 快適な使用方法

- ●手首はまっすぐにのばし、指は少し曲げた状態にする。 ●手はキーボード上で肘に対して少なくとも90°になるようにする。 ●
  肩に力を入れたり、肩をすくめず、余分な力を入れない。 ●15分間タイプする度に、1~2分休憩をとってください。 ●腕や肘を休めるため、手置き台(リストレスト)や肘付椅子の併用をしてください。 ●画面を見るときは、心持ち目線が下がるように椅子の高さを調節してください。 ●窓より少なくとも2mは離れて、自然光の入ってくる場所で、画面のコントラストを調節
- してください。画面にはフィルターを装着することをオススメします。

## 1.特長

- ●電波の到達距離の長い、周波数「2.4GHz」タイプで、最大10m離れた場所からでも 動作できます。
- ●幅345mと省スペースながらテンキーを配置した省スペースデザインです。
- ●軽快な入力感が得られるパンタグラフキーボードです。
- ●繰り返し充電できるリチウムイオン電池を内蔵。経済的+エコ設計です。
- ●持ち運び時に便利な電源ON/OFFスイッチ付きです。
- ●USBポートに接続しても邪魔にならない小型レシーバー付きです。
- ●サイズを極限まで小さくした超コンパクトデザインです。
- ●キーボード裏面にレシーバー収納スペース付きです。
- ●キータッチを楽にするカーブ形状を採用しています。
- ●邪魔な時は立てて収納可能です。
- ●2段階調節が可能なスタンド付きです。

## 2.対応機種·対応OS

#### ■対応機種

- Windows搭載(DOS/V)パソコン
- ※ただし、USBポートを持ちパソコン本体メーカーUSBポートの動作を保証している機種 ■対応OS

Windows10.8.1.8.7

## 3.各部の名称とはたらき

 $\supset$ 

Alt 無変換

Ctrl

Fn

正面 F2 F4 F5 F6 F7 F8 F9 F10 F11 F12 Esc F3 L II. う% え& お! や ( ゆ ) # あ \$ 半角 全角 ふ3 あ4 う 5 え 6 お7 や8 ゆ9 よ0 わーほへ Q E い R T Y U Tab ₩ い す か h な IC T S D F. G H Caps Lock IA J K 英数 は き < = ち 2 U M Z ⊃ X С V B N **分** Shift

さそひこ

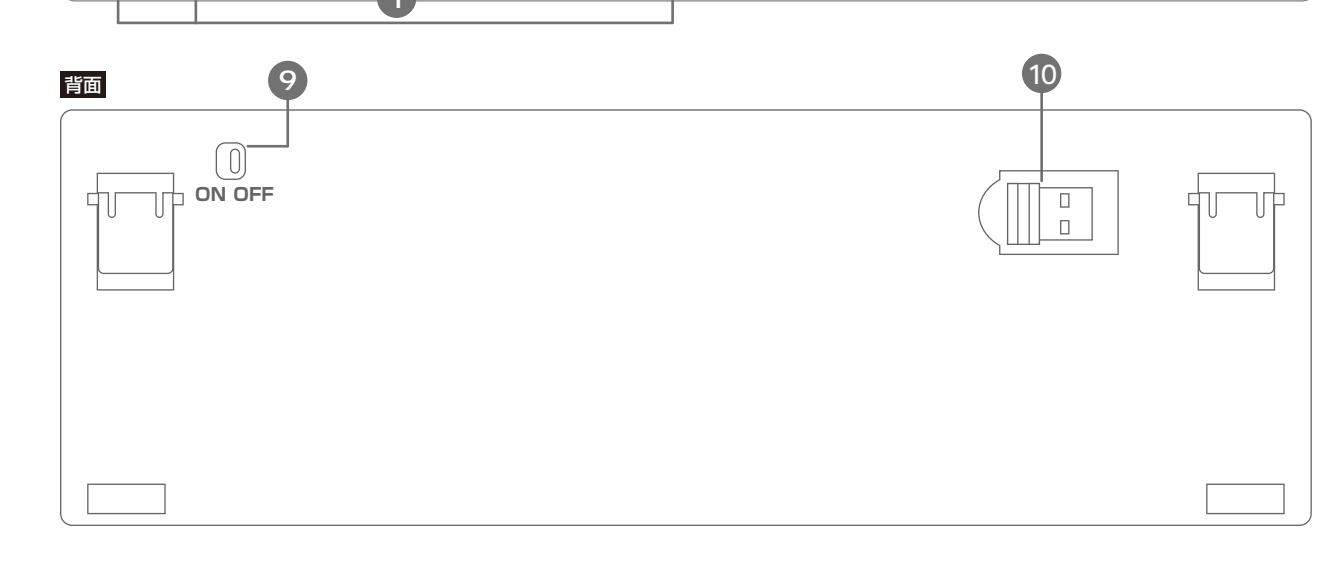

み

### 1. 再度ペアリングする時

[Esc]+[Q]+[M]を同時に押すと、ペアリングモードになります。

本製品が正常に動作しなくなった場合、再度ペアリング操作を行 うことにより正常に動作するようになる場合があります。 ※ペアリング操作を行う前に、レシーバーはUSBポートから抜い た状態にしてください。 ①本製品のキーボードを充電します。 ②キーボード裏面の電源スイッチをONにします。 ③キーボードの「ESC」キーと「Q」キーと「M」キーを同時に押し ペアリングLED(一番右端)が点滅を開始します。 ④LEDが点滅している間にパソコン本体にレシーバーを接続し LEDの点滅が止まるとペアリングが完了します。

### 2.紫色の印字キー

- キーボード上で紫色に印刷されたキーは、 「Fn」キーと同時に押すことで動作します。
- 3. Enter+-

### 4. [NumLock]LED

緑色のLEDが点灯します。 キー入力が5~10秒されない場合は自動でLEDが消灯します。 再度キー入力するとLEDが点灯します。

### 5. 「充電」LED

充電中、赤色のLEDが点灯します。 充電が完了すると消灯します。

よ

0

L

の

変換

5

ね.

カタカナ

ひらがな

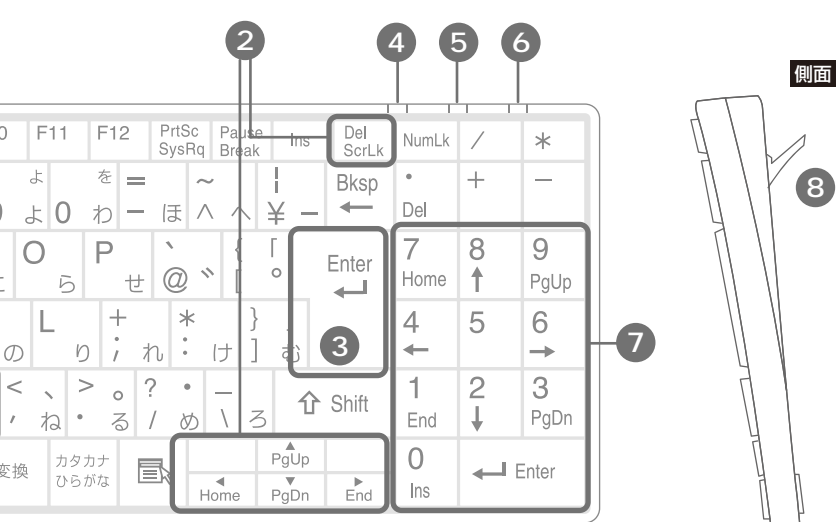

### 6. 「ペアリング」LED

電源スイッチをONにしたあと、一時的に点滅します。 ペアリングモード時は点滅します。

- 7. 数字キー
- 8. スタンド 本製品の角度を変更できます。
- 9. 電源ON/OFFスイッチ

#### 10. レシーバー収納スペース

本製品を使わない時にレシーバーを収納できます。

### 4.充電方法

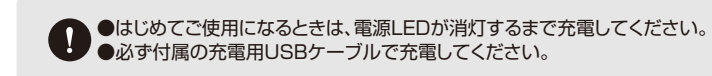

1.下図のように充電用USBケーブルをキーボードの充電ポートに接続します。

2.充電用USBケーブル(Aコネクタ)をパソコンやAC充電器に接続します。 充電中は充電LEDが赤く点灯します。

3.充電時間は約3時間です。充電LEDが消灯したら充電完了です。

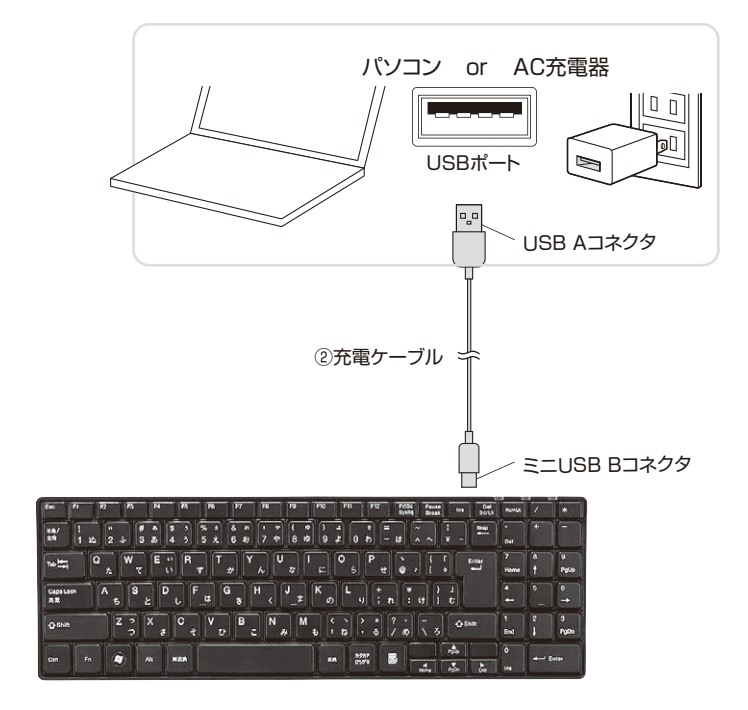

### 5.受信距離

- レシーバー・キーボードの受信距離は最大約10mです。 (障害物のない、直線距離の環境において)
- ※ただし、金属製の机など電波 障害のおこりやすい環境でのご使用の場合、受信距離 が短くなる場合があります。

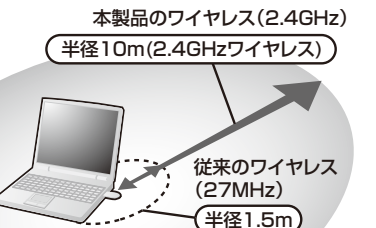

### 6.仕様

| キ ー 数    | 102+-                     |
|----------|---------------------------|
| キ ー 配 列  | 日本語配列                     |
| キースイッチ   | パンタグラフ                    |
| キーピッチ    | 19mm                      |
| キーストローク  | 2.0±0.1mm                 |
| 動 作 力    | 50±20g                    |
| 使用電池     | 充電池                       |
| 充電時間     | 3時間                       |
| 連続動作時間   | 180時間                     |
| 通信範囲     | 10m※使用環境によって異なります。        |
| 適 合 規 格  | 2.4GHzワイヤレス               |
| 製品サイズ・重量 | W345×D115×H19mm·350g      |
| セット内容    | 取扱説明書、キーボード、レシーバー、充電用ケーブル |

※ノートパソコンや各メーカー純正キーボードのファンクションキーにあらかじめ割り付けられている特殊機能(画面の明度調整やボリュームのアップダウンなど)は、このキーボードからは操作できません。

※Windowsが起動する前のコマンド(BIOSの設定、SCSIボードの設定など)は使用できない場合があります。

## 7.キーボードのペアリング方法

1.パソコンのUSBポートを、確認してください。(多くのパソコンではUSBのアイコンがついています)

2.パソコンの電源が入っている状態(Windowsが完全に起動した後)で、パソコンのUSBポートにレシーバーのUSBコネクタを接続します。 3.「新しいハードウェアの追加ウィザード」の画面が現われます。

- 4.必要なドライバーは数分で、順次自動的にインストールされます。
- ※「新しいハードウェアの追加ウィザード」が画面から消えた後もしばらく(約1分程度)インストールは続いています。 ハードディスクの動作が安定するまで、お待ちください。
- 5.以上でUSBレシーバーの認識完了です。

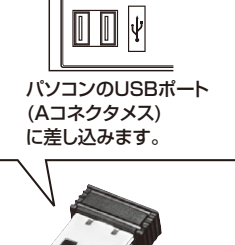

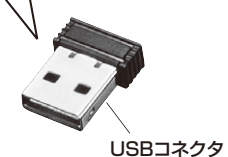

### Windows 7またはWindows 10・8.1・8パソコン使用時に、キーボードを接続してもしばらく認識しない場合の対処法について

インターネットに接続されたWindows 7やWindows 10・8.1・8のパソコンで、キーボードを接続してもしばらく認識しない場合があります。 このような場合、初期USB機器接続時のドライバーのインストール中、Windowsが最新ドライバーを自動的に検索する機能が働いている場合があります。 使用可能なマウスやタッチバッド・タッチパネル操作で、下記解決方法をお試しください。

#### ■最新ドライバーを自動検索している時に表示されるウィンドウ

最初に接続すると、タスクバー右下に右記のようなメッセージが出ます。 (このウィンドウは、設定に関係なく表示されます)

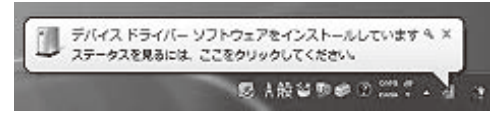

ウィンドウをクリックすると、ドライバーのインストール状況が確認できます。 ここで、「Windows Updateを検索しています…」と表示され、しばらく検 索が続きます。

| 」ドライバー ソフトウェアのイン                                                                                             | ストール                                                                                                    |
|----------------------------------------------------------------------------------------------------|----------------------------------------------------------------------------------------------------|
| デバイス ドライバー ソフトウェア                                                                                            | をインストールしています                                                                                                    |
| USB Composite Device<br>USB 入力デバイス<br>USB 入力デバイス<br>USB Composite Device<br>Wireless Mouse<br>Wireless Mouse | <ul> <li>✓ 使用する基準ができました</li> <li>✓ 使用する基準ができました</li> <li>✓ 使用する基準ができました</li> <li>✓ 使用する基準ができました</li> <li>✓ 使用する基準ができました</li> <li>✓ Windows Update を検索しています…</li> <li>○ Windows Update を検索しています…</li> </ul> |
| ドライバー ソフトウェアを Windo<br>す。<br>Windows Update からのドライバー                                                         | ws Update から取得すると、時間がかかる場合がありま<br>- ソフトウェアの前得をスキップする<br>聞じる(C)                                                                                                    |

#### ■解決方法

#### 【1】使用されているパソコンのインターネット接続を無効にする。

パソコン本体のワイヤレススイッチをOFFにしたり、ケーブルを抜くなど でネットワークから切り離してください。

#### 【2】Windowsのドライバーインストール設定を変更する。

下記、手順●は、OSバージョンにより操作方法が異なります。 ご使用のOSの項目をご覧ください。

●<Windows 7の場合>

(変更後は元に戻されることをおすすめします)
 「スタートメニュー」を開き、「デバイスとプリンター」を開きます。

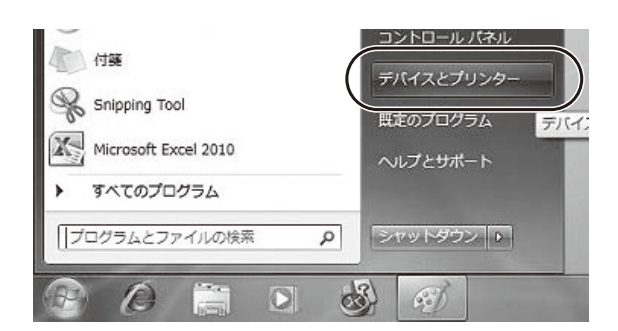

●<Windows 10・8.1・8の場合> (変更後は元に戻されることをお薦めします)
 ・画面左下にある「Windowsマーク」にカーソルを合わせ、右クリックします。
 ・「コントロールパネル」を選択します。

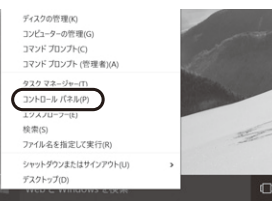

#### ・「ハードウェアとサウンド」内の「デバイスとプリンター」を開きます。

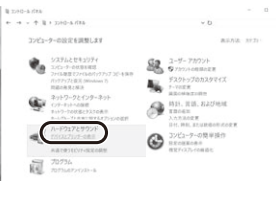

<各OS共通> ②使用しているパソコンのアイコン が出ますので、右クリックします。

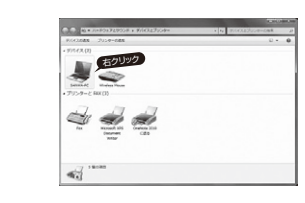

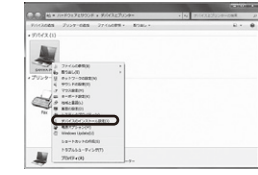

●「いいえ」を選択し、「コンピュータ ー上で…」か「Windows Update から…」を選択し、「変更の保存」を クリックして完了です。その後、 USB機器の接続を行ってくださ し。

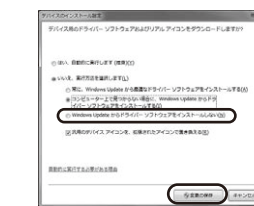

#### 【3】Windows Updateの検索をスキップする。

ドライバーインストール時の状態表示ウィンドウ内で、(「最新ドライバーを自動検索している時に表示されるウィンドウ」を参照)「Windows Update からのドライ バーソフトウェアの取得をスキップする」をクリックします。 すると、自動的に検索がストップしますが、完了するまでに時間がかかります。場

すると、自動的に検索がストッフしますが、売了するまでに時間がかかります。場 合によっては、解決できないことがあります。

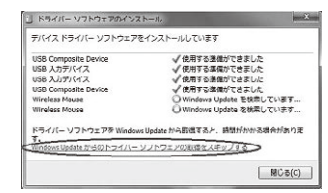

### 8.ハードウェア環境チェック

| 製品には万全を<br>たら、保証書の所<br>ご記入ください。<br>把握する必要が | 期しておりますが、万一故障が発生したり、動作上の不具合がございま<br>所定の項目をご記入していただくと共に、下記のチェック欄も合わせて1<br>。より適切に、より速く対応させていただくためには、お客様の利用環境<br>あります。ぜひご協力ください。 | し<br>ぜひ<br>疹 |
|--------------------------------------------|----------------------------------------------------------------------------------------------------|--------------|
| パソコン機種                                     | メーカー名 (<br>型 番 (                                                                                                    | )            |
|                                            |                                                                                                    | ý            |
| 0 S                                        | (                                                                                                    | )            |
| 同時に使用して<br>いる周辺機器                          |                                                                                                    |              |
| 接続概略図 ―                                    |                                                                                                    | _            |
| 故障•不具合の!                                   | -<br>頻度 いつも · 時々<br>1回)                                                                                                    |              |
| <b>故障・不具合の</b><br>(例:特定の『                  | <b>現象</b><br>A」キーの入力ができない)                                                                                                    |              |
| <b>故障・不具合の</b><br>(例:特定のア                  | <b>発生条件</b> いつも ・ この条件のとき<br>プリケーション『○○○』を使用した時)                                                                              |              |

### 9.保証規定

| 1.保証期間内に正常な使用状態でご使用の場合に限り品質を保証しております。      |    |
|--------------------------------------------|----|
| 万一保証期間内で故障がありました場合は、弊社所定の方法で無償修理いたしますので、保調 | 正書 |
| Pに汚ってお買いとばの販売店までおはちください                    |    |

- 品に添えてお買い上けの販売店までお持ちください。 2.次のような場合は保証期間内でも有償修理になります。
- (1)保証書をご提示いただけない場合。
- (2)所定の項目をご記入いただけない場合、あるいは字句を書き換えられた場合。
- (3)故障の原因が取扱い上の不注意による場合。
- (4)故障の原因がお客様による輸送・移動中の衝撃による場合。
- (5)天変地異、ならびに公害や異常電圧その他の外部要因による故障及び損傷の場合。
- (6)譲渡や中古販売、オークション、転売などでご購入された場合。
- 3.お客様ご自身による改造または修理があったと判断された場合は、保証期間内での修理もお受けいた しかねます。
- 4.本製品の故障、またはその使用によって生じた直接、間接の損害については弊社はその責を負わないものとします。
- 5.本製品を使用中に発生したデータやプログラムの消失、または破損についての補償はいたしかねます。
  6.本製品は医療機器、原子力設備や機器、航空宇宙機器、輸送設備や機器などの人命に関わる設備や機器、及び高度な信頼性を必要とする設備や機器やシステムなどへの組込みや使用は意図されておりません。これらの用途に本製品を使用され、人身事故、社会的障害などが生じても弊社はいかなる責任も 負いかねます。
- 7.修理ご依頼品を郵送、またはご持参される場合の諸費用は、お客様のご負担となります。
- 8.保証書は再発行いたしませんので、大切に保管してください。
- 9.保証書は日本国内においてのみ有効です。

| 保証書             | サンワサプライ株式会社             |
|-----------------|-------------------------|
| 型番: SKB-WL22BKN | シリアルナンバー:               |
| お客様・お名前・ご住所・TEL |                         |
|                 |                         |
| 販売店名・住所・TEL     |                         |
|                 |                         |
| 担当者名            |                         |
| 味調              | 『期間 07月 」の良い上げ年月日 年 月 日 |
| サンワサプライ         | 株式会社 vertio             |

#### TEL086-223-3311 FAX.086-223-5123 TEL035-763-0011 FAX.03-5763-0023 TEL011611-3456 FAX.011-716-8900 TEL022-257-4638 FAX.022-257-4633 TEL082-257-4638 FAX.022-257-4633 TEL08-2355-5310 FAX.06-235-5315 TEL082-355-5310 FAX.06-2371-8078 CB/04/TEL082-071-8078 CB/04/TEL082-071-8078

を製

| 山サフライセンター / 〒700-0825 岡山県岡山市北区田町 1 - 1 0 - 1 |
|----------------------------------------------|
| 京サブライセンター / 〒140-8566 東京都品川区南大井6-5-8         |
| 幌営業所/〒060-0808 札幌市北区北八条西4-1-1 パストラルビルN8      |
| 台営業所/〒983-0852 仙台市宮城野区榴岡1-6-37 TM仙台ビル        |
| 古屋営業所/〒453-0015 名古屋市中村区椿町16-7カジヤマビル          |
| 阪営業所/〒532-0003 大阪市淀川区宮原4-5-36 ONEST新大阪スクエア   |
| 岡営業所/〒812-0011 福岡市博多区博多駅前4-3-3博多八百治ビル        |
|                                              |